## Procedures to Delete Extra ebooks

 Go to library view and then create a Resource List. After resource list is created go back to the catalog and do a search limiting the search to Electronic Book (ebook). Click on title.

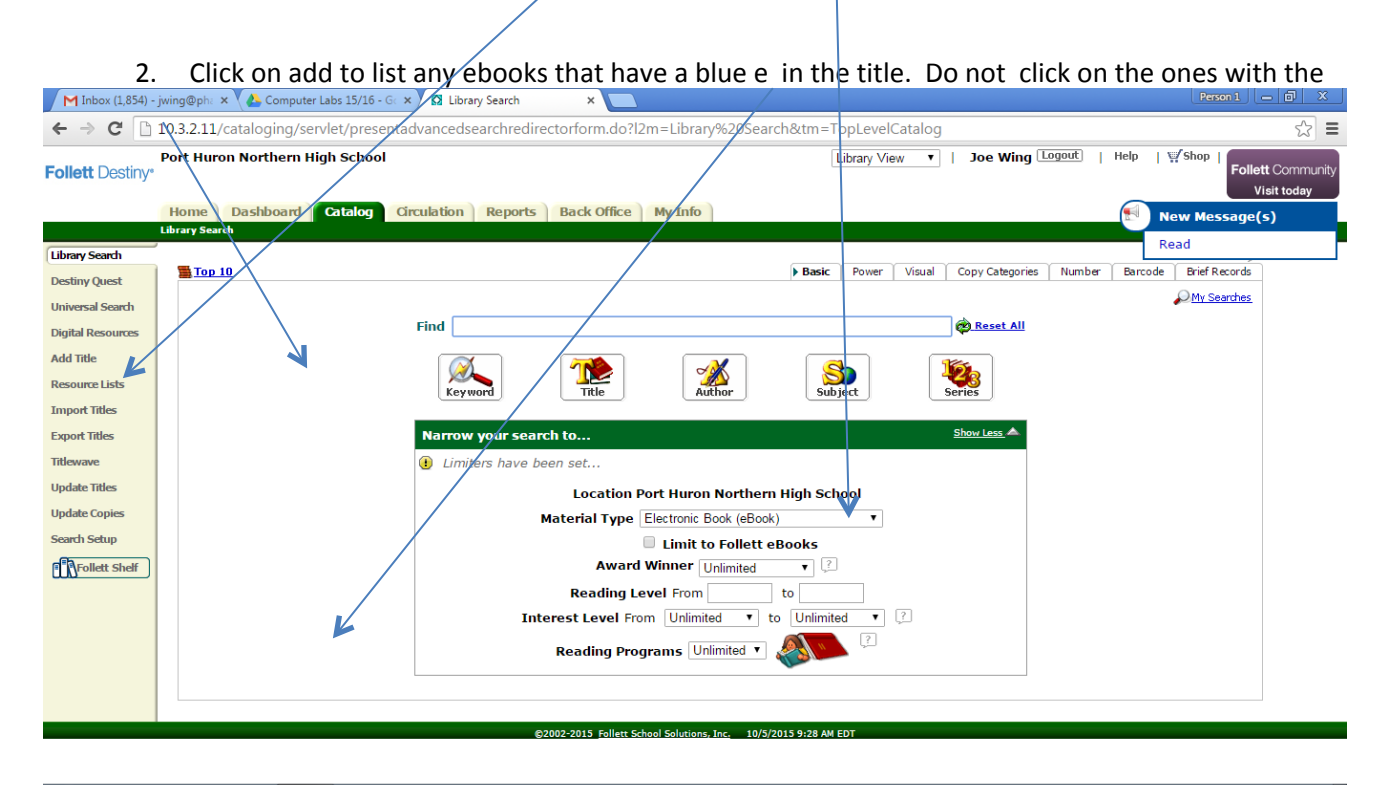

## 🈏 🚞 🥝 🖸 👹

green E. Make sure you have them added to the correct resource list you created---upper right hand corner labeled Selected Lists.

3. Once you have about 100 titles in your resource list(don't overload the resource list with too many titles) you are ready to delete them. Click on Export Titles. Then chose select from a list

| Timbox (1,051) Junig@pint x (1 |                                                                                                    |                          |
|--------------------------------|----------------------------------------------------------------------------------------------------|--------------------------|
| → C □ 10.3.2.11/cata           | loging/servlet/handlebasicsearchform.do                                                                                                    |                          |
| NIS LÄDEN                      | The capture and killing of Osama bin Laden Pretails Deen<br>Call #: 958.104/7092 Lusted, Marcla Amidon, 1962-<br>Series: Essential events<br>Published 2012<br>Reading Level: 7.0              | 🖋 Add to this List       |
|                                | The center cannot hold my journey through madness Petals Decal #: 616.89/8/0092 Saks, Elyn R., 1955-<br>Published 2007 J<br>Interest Level: Adult                                              | In<br>Add to this List   |
| Devid<br>officient             | The devil in the white city murder, magic, and madness at the fair that changed America Petails Deen Call #: 364.152/3/0977311 Larson, Erik. Published 2004 Interest Level: Adult Lexile: 1170 | In<br>🖋 Add to this List |
|                                | Don Quicote # Decails Deen<br>Call =: eBook<br>Published 2004                                                                                                    | 🖋 Add to this List       |
|                                | The Dore Gallery of Bible Illustrations, Complete Petalls Deen<br>Call #: eBook<br>Published 2004                                                                                              | 🖋 Add to this List       |
|                                | Dracula / Details (1) Open<br>Call #: eBook<br>Published 1995                                                                                                    | Add to this List         |
|                                | Dream Psychology Details Deen<br>Call #: eBook<br>Published 2005                                                                                                    | Add to this List         |
| 📋 🙆 🖸                          |                                                                                                    | ▲ P □ ↓) 9:5<br>10/5     |

and chose your resource list. Make sure that all records is marked as well as Delete titles/copies after export. Click on Export. Duplicate process until all unwanted ebooks are deleted.....

| M Inbox (1,852) - jwing@phi: x 🍐 Computer Labs 15/16 - G: X 🕅 Export Titles x                                                      | Person 1 🔄 🗊 🛛 🗶                                          |  |  |  |
|----------------------------------------------------------------------------------------------------|-----------------------------------------------------------|--|--|--|
| ← → C 10.3.2.11/cataloging/servlet/handles/portbibform.do                                                                          | ☆ =                                                       |  |  |  |
| Port Huron Northern High School Library View  I Joe Wing Logout   Help                                                             | ∰ <sup>7</sup> Shop  <br>Follett Community<br>Visit today |  |  |  |
| Home Dashboard Catalog Grculation Reports Back Office My Info                                                                      | New Message(s)                                            |  |  |  |
| Library Search                                                                                                    | Read                                                      |  |  |  |
| Desting Quest                                                                                                    |                                                           |  |  |  |
| LADOIT CITIES                                                                                                    |                                                           |  |  |  |
| Diatal Resources Select from List  V First 25 ebooks  V                                                                            |                                                           |  |  |  |
| Add Title                                                                                                    |                                                           |  |  |  |
| Resource Lists Include @ All records                                                                                               |                                                           |  |  |  |
| Full records only                                                                                                    |                                                           |  |  |  |
| Small Tiles                                                                                                    |                                                           |  |  |  |
| Options Include copy information                                                                                                   |                                                           |  |  |  |
| The data state                                                                                                    |                                                           |  |  |  |
|                                                                                                    |                                                           |  |  |  |
| Export File Format ® UTF-8                                                                                                    |                                                           |  |  |  |
| Search setup O ALA                                                                                                    |                                                           |  |  |  |
| When the process has completed, go to the Job Manager in the Back Office to view a summary of the export and to download the file. |                                                           |  |  |  |
| 🗮 Export                                                                                                    |                                                           |  |  |  |
|                                                                                                    |                                                           |  |  |  |
| capor.                                                                                                    |                                                           |  |  |  |
| @2002-2019 Follett School Solutions Inc. 10/3/2019 9:40 AM EDT                                                                     |                                                           |  |  |  |

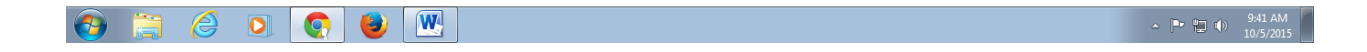